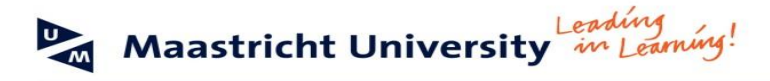

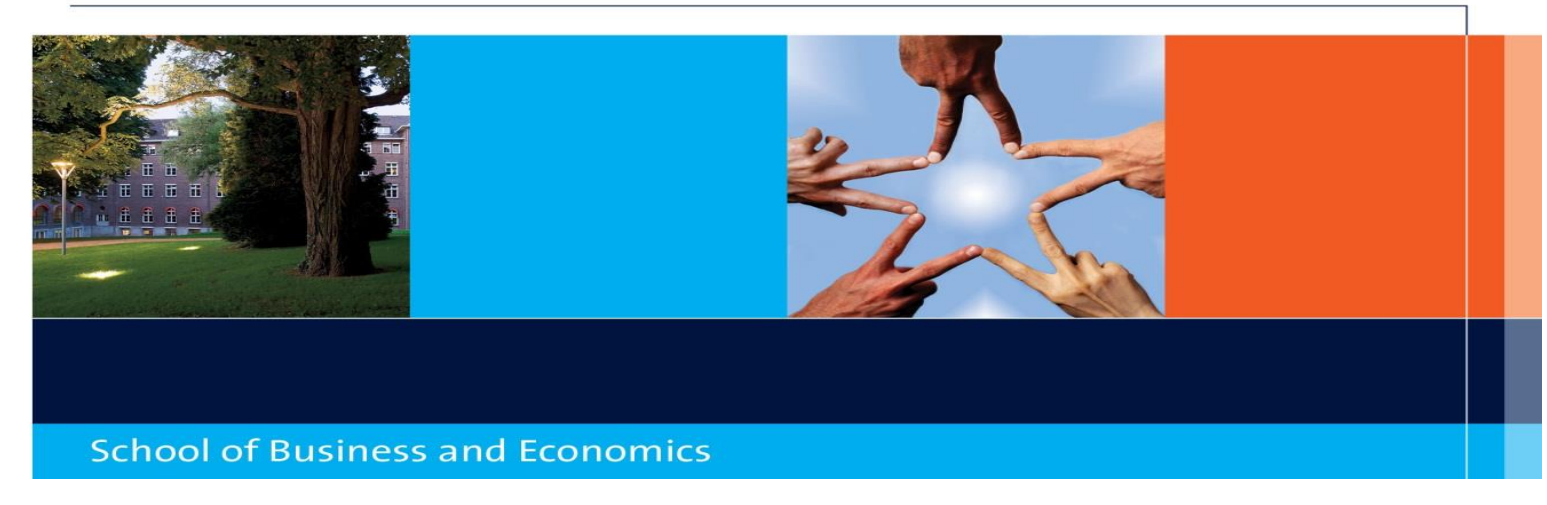

# **ON-LINE REGISTRATION & APPLICATION AT MAASTRICHT UNIVERSITY, SCHOOL OF BUSINESS AND ECONOMICS**

# **General information**

The application deadline for the Fall 2014-2015 semester is 15 May 2014. The application deadline for the Spring 2014-2015 semester is 15 October 2014.

Please note that in order to apply for exchange at SBE, you **first need to register** at Maastricht University (UM). After completion of the initial registration form, you will receive an email containing your user ID number and password which you need in order to complete your application at SBE. Please note that your user ID number and Password will be blocked if you do not complete the application form within **7 days** after the registration.

If you have any questions concerning your registration and application at Maastricht University, please contact the International Relations Office via **iro-incoming-sbe@maastrichtuniversity.nl**. Always mention your Maastricht University "user ID number"(starts with I60\*\*\*\*) in your emails to us.

If you want to change any information on your application form, please do not complete a new form and certainly do not withdraw your application but inform us about the change via **iro-incoming-sbe@maastrichtuniversity.nl** and we will process the change in our system.

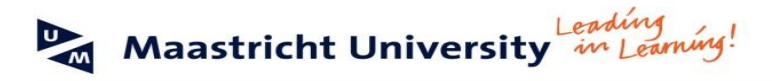

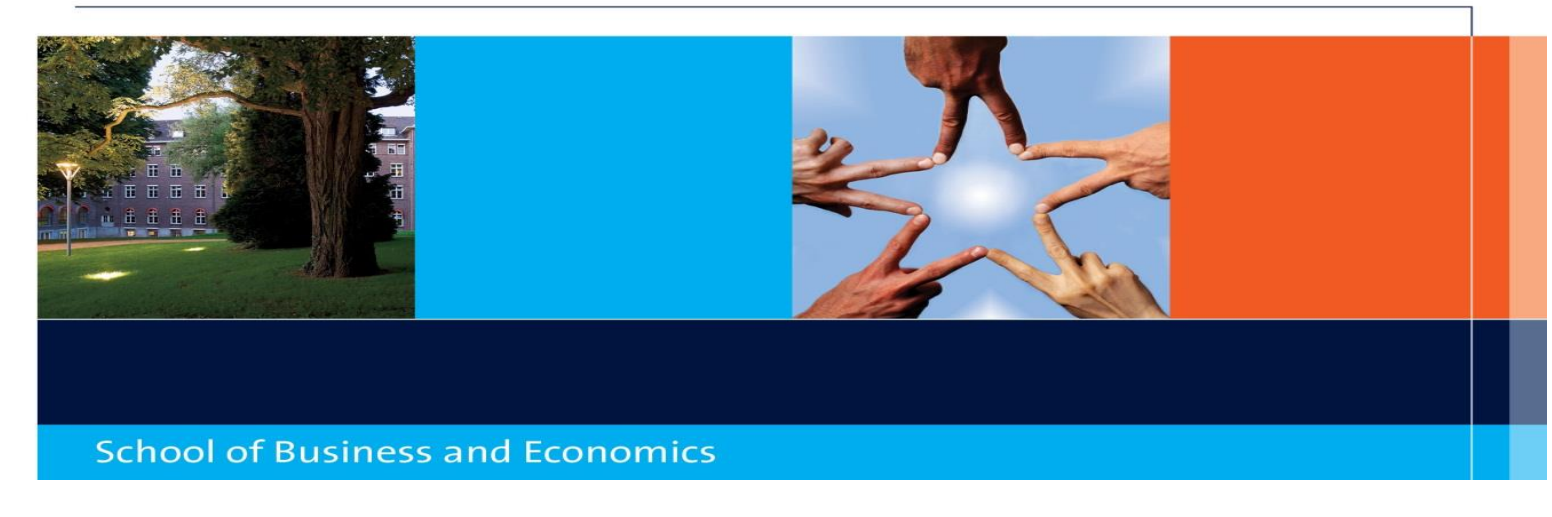

# 1. Registration

For registration at Maastricht University please go to:

# http://myum.unimaas.nl/anonymous

Please make sure you enter your personal information (name and surname) correctly since this information will be shown on your student card and on your grade transcript!

Please make sure that you do not fill out your name <u>entirely</u> in CAPITAL letters. For example: wrong: ELIZABETH JOHANNA MARIA EDWARDS correct: Elizabeth Johanna Maria Edwards

Initials = First letters of your first names Surname = Family name/Last name Name = First name Official first names = same way your first names are shown on your passport

EXAMPLE: Elizabeth Johanna Maria Edwards Initials = EJM (without any dots between the letters) Last name = Edwards First name = Elizabeth Official first names = Elizabeth Johanna Maria

Please note that all fields with an asterisk (\*) are compulsory!

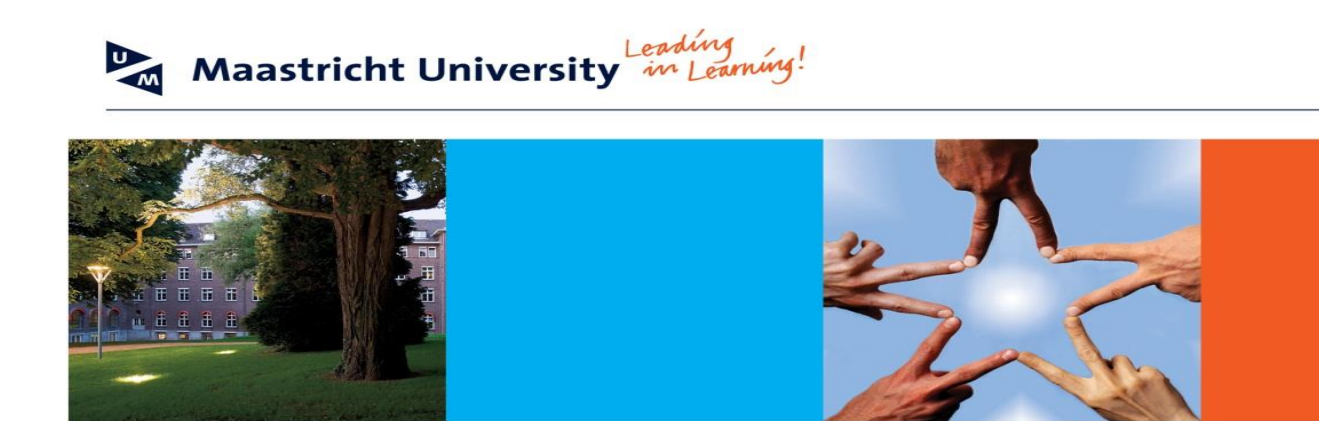

# School of Business and Economics

#### **Registration Form**

Please use this form to create an account at Maastricht University. You need this account to enter the My UM portal to complete an application form for programmes which do not use Studielink to start the admission process. Make sure to check the website of your programme to find out if you need to start the admission process via Studielink or via this form.

| Maastricht Uni                 | versity in Learning! |
|--------------------------------|----------------------|
| Personal Data                  |                      |
| Initials: *                    |                      |
| Official first names: *        |                      |
| Last name: *                   |                      |
| Name prefix:                   |                      |
| Name (preferred first name): * |                      |
| Date of birth: *               |                      |
| Gender: *                      |                      |
| E-mail: *                      |                      |
| Do you have a mobile phone?:   | • Yes O No           |
| Country code/Number:           |                      |
| Submit Request                 |                      |
|                                |                      |

When you have completed all fields click on "Submit Request" in the left corner of the page. If the process is completed successfully you will receive the following message:

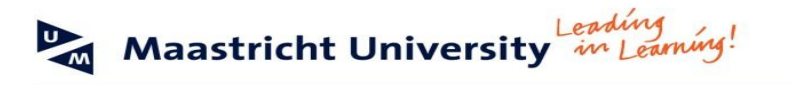

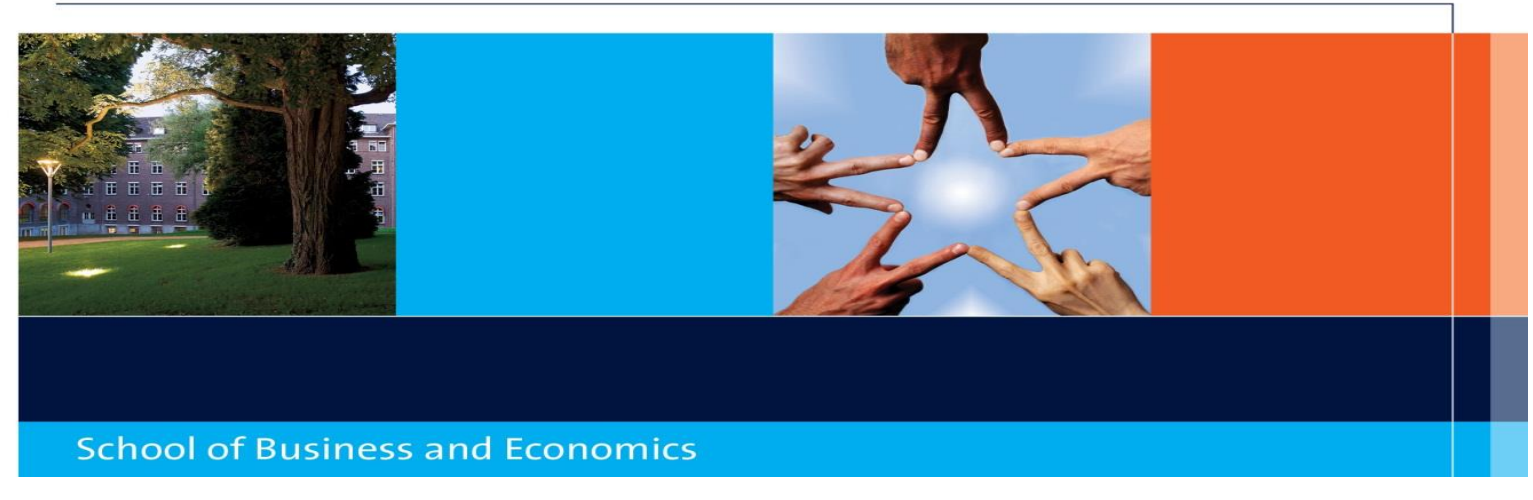

| Maastricht Un                                                                                                    | iversity in Learning!                         |
|----------------------------------------------------------------------------------------------------|-----------------------------------------------|
| Vour request was sent succ                                                                                                    | essfully. Notification number is 000010402634 |
| Personal Data                                                                                                    |                                               |
| Initials: *<br>Official first names: *<br>Last name: *<br>Name prefix:<br>Name (preferred first name): *<br>Date of birth: *<br>Gender: *<br>E-mait * |                                               |
| Do you have a mobile phone?:<br>Country code/Number:                                                                                                  | • Yes No                                      |

By clicking on "Exit" you will close this screen.

Within 8 hours, you will receive an email at the email address you just entered on the registration form (so make sure you enter a correct email address!). This email will contain your user ID number and password and a link to the "My UM portal". Please follow the instructions in this email in order to enter the application form. In case you do not receive any mail, check your spam box as well.

# 2. Application

The application exists out of 5 steps:

- 1. Faculty/ Programme Selection
- 2. Personal Data
- 3. Address Data
- 4. Communication/Additional Data
- 5. Review

Make sure you fulfil all steps!

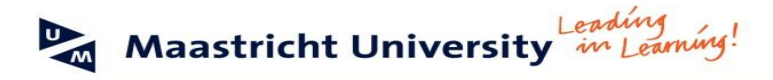

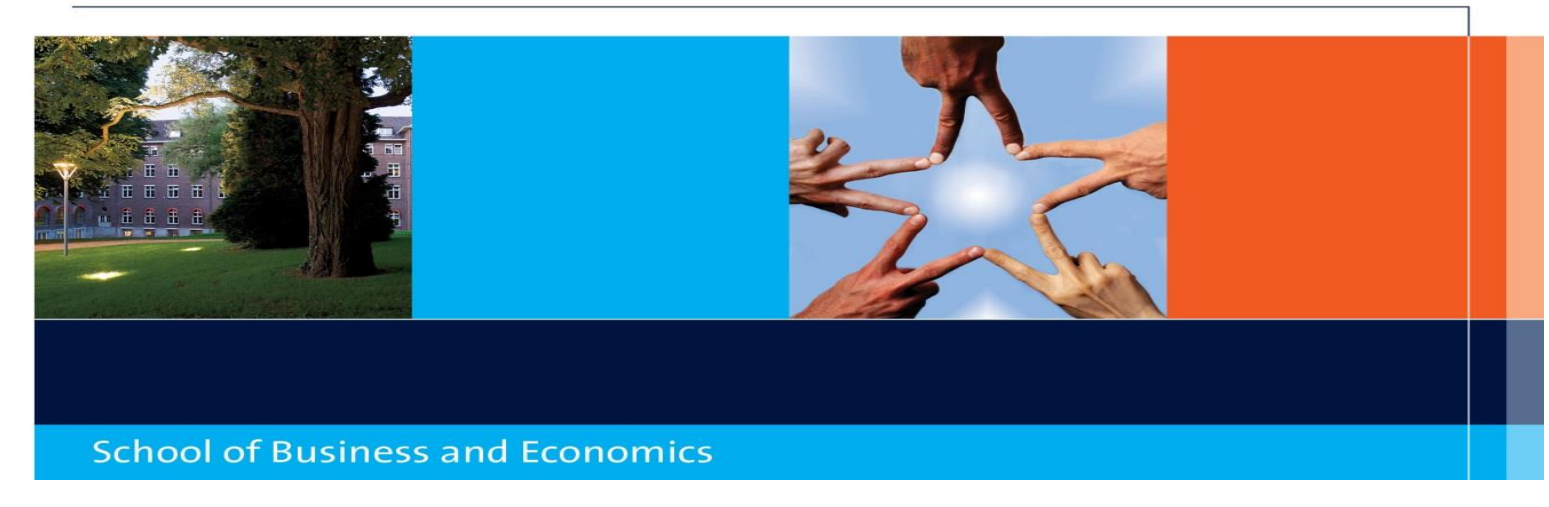

Please go to the My UM Portal via below link. Logon with your user ID number (do not forget to put the "i" in front of your ID number and password:

# http://myum.unimaas.nl

Click on Admissions and choose "Admission Start" to go to the online application form. You will now see the next screen: you can ignore the text and proceed with clicking on "new application".

|                           |                                                                                                    | Help   Log Off                                                                                   |  |  |  |
|---------------------------|----------------------------------------------------------------------------------------------------|--------------------------------------------------------------------------------------------------|--|--|--|
| My UM Maastricht Un       | iversity                                                                                                    | >                                                                                                |  |  |  |
| My study My work          |                                                                                                    |                                                                                                  |  |  |  |
| Admissions Courses        | 4                                                                                                    |                                                                                                  |  |  |  |
| Admission Start           | Admission                                                                                                    |                                                                                                  |  |  |  |
| Jpload documents          | New Application                                                                                                    |                                                                                                  |  |  |  |
| Admission status overview | Dear applicant,                                                                                                    |                                                                                                  |  |  |  |
|                           | How to complete your application at Maastricht University:                                                                                                    |                                                                                                  |  |  |  |
|                           | You applied via Studielink (regular study programmes)<br>1. click "Upload documents"<br>2. upload required admission documents                                                                                                    |                                                                                                  |  |  |  |
|                           | <ul> <li>You're applying via My-UM directly (non-regular study programmes)</li> <li>click "new application"</li> <li>a new window will open with the online Maastricht University application form<br/>Note: you must disable pop-up blockers for this site</li> <li>complete the Maastricht University application form</li> <li>upload requirement admission documents</li> </ul>    |                                                                                                  |  |  |  |
|                           | Make sure you have digital copies at hand of:<br>• Your diploma or the most recent grade list<br>• A valid passport (valid on the day your education starts)<br>• A passport photo (meeting the requirements, see the link below)                                                                                                    |                                                                                                  |  |  |  |
|                           | Please note: You always have to upload your documents, even if you already uploaded documents for a previous application<br>Only after you have completed the steps mentioned above and uploaded the required admission documents, your application v<br>For a list of most frequently asked questions, answers and manuals, please refer to our website Manuals for students (see the | at Maastricht University before.<br>vill be processed by Maastricht Universit<br>ve link below). |  |  |  |
|                           | Hope to see you soon in Maastricht.                                                                                                    |                                                                                                  |  |  |  |
|                           | Please refer to the following websites for more information:<br>Required admission documents<br>Requirements passport photo<br>Manuals for students                                                                                                    |                                                                                                  |  |  |  |
|                           |                                                                                                    |                                                                                                  |  |  |  |
| ease click on  🥝          | New Application and you will enter Step 1 of the application.                                                                                                    |                                                                                                  |  |  |  |

Please note that all fields with an asterisk (\*) are compulsory!

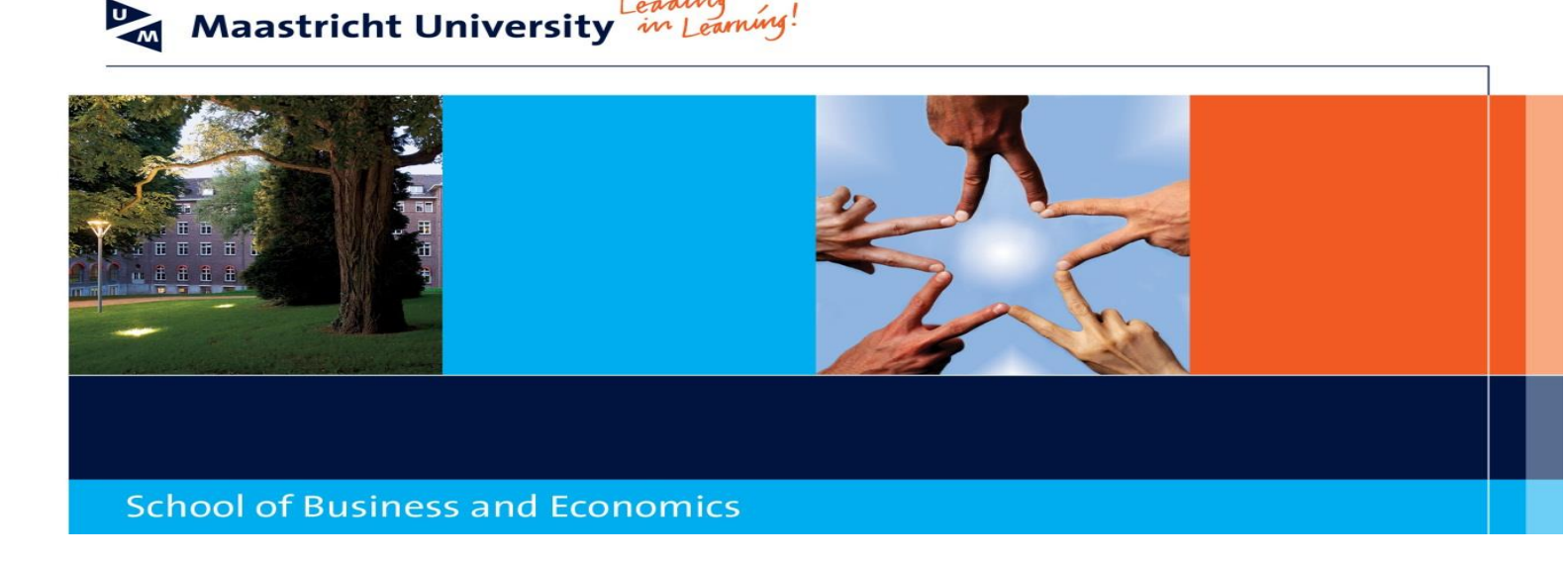

# Step 1: Faculty/Programme Selection

| revious Next 🕨 Submit Applic                                         | ation         |              |                               |        |
|----------------------------------------------------------------------|---------------|--------------|-------------------------------|--------|
| 1                                                                    | 2             | 3            | 4                             | 5      |
| Faculty/Program Selection                                            | Personal Data | Address Data | Communication/Additional Data | Review |
|                                                                      |               |              |                               |        |
|                                                                      |               |              |                               |        |
| tudy Selection                                                       |               |              |                               |        |
| udy Selection<br>Faculty: *                                          |               |              |                               |        |
| udy Selection Faculty: * ogram of Study: *                           |               |              |                               |        |
| Faculty: *<br>Faculty: *<br>ogram of Study: *<br>Start: * DD.MM.YYYY | 5             | <b>•</b>     |                               |        |

Make sure to enter the following data:

## Faculty:

\*School of Business and Economics

# Programme of study:

- \* SBE: Exchange Students Bachelor
- \* SBE: Exchange Students Master
- \* SBE: Double Degree
- \* SBE: Triangle Programme

The programme of study to choose depends on the nomination by your home university. Please make sure to choose the right programme!

You have to fill out your period of exchange as described below. <u>Make sure that you use these exact dates, since</u> by using different dates you endanger your registration for courses!

| Fall semester:   | 01-09-2014 to 31-01-2015 |
|------------------|--------------------------|
| Year:            | 01-09-2014 to 30-06-2015 |
| Spring semester: | 01-02-2015 to 30-06-2015 |

After completing all details please move on to Step 2 "Personal Data" or click on Next 🕨

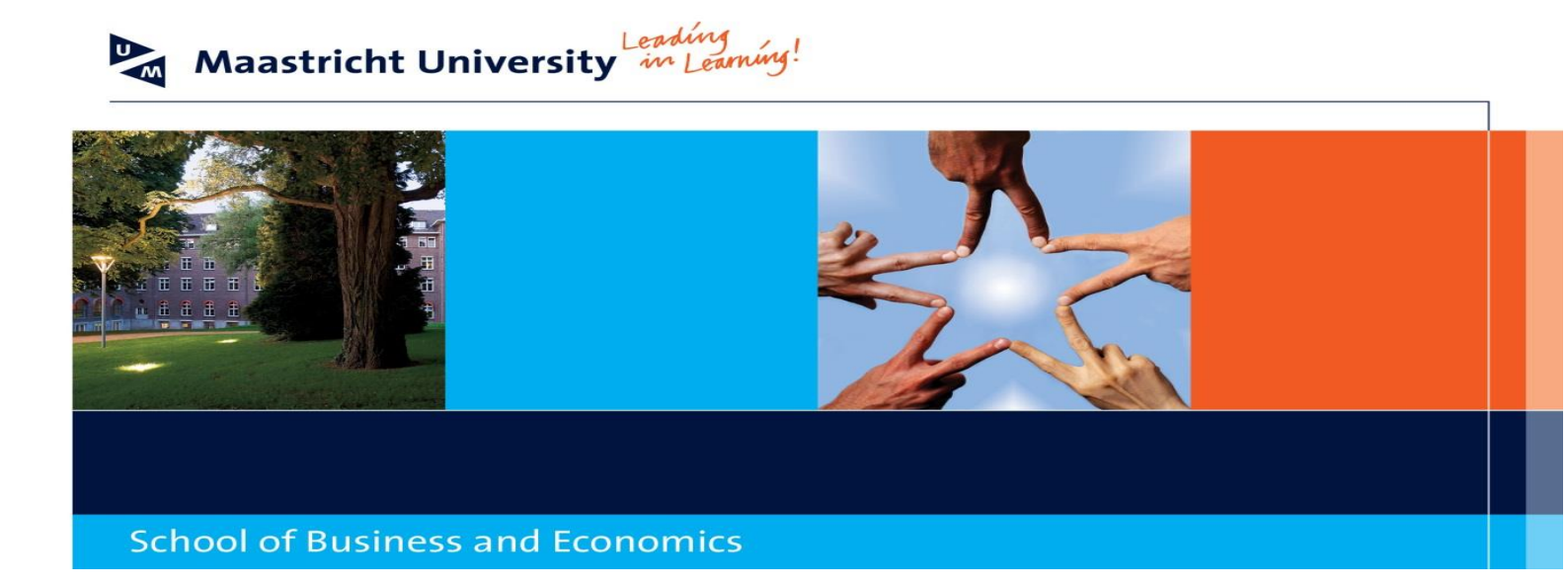

# Step 2: Personal Data

| revious Next   Submit     | Application      |              |                 |                |        |
|---------------------------|------------------|--------------|-----------------|----------------|--------|
| 1                         | 2                | 3            | 4               |                | 5      |
| Faculty/Program Selection | on Personal Data | Address Data | Communication/A | dditional Data | Review |
| Personal Data             |                  |              |                 |                |        |
| Gender: *                 |                  |              |                 |                |        |
| Last name: *              |                  | ļ            | Prefix:         |                |        |
| Official first name(s): * |                  | Initi        | ials: *         |                |        |
| First name: *             |                  |              | Title:          | •              |        |
| Birth date: * DD.M        | MM.YYYY 💼        | Birthpla     | ice: *          |                |        |
| Country of Birth: *       | 1                | •            |                 |                |        |
| Nationality: *            |                  | 2nd Natio    | nality:         |                |        |
| Marital Stat.:            | •                |              |                 |                |        |
| Comm. Language: *         | •                |              |                 |                |        |
| Identification Type: *    | V                |              |                 |                |        |
| Indentification Number: * |                  |              |                 |                |        |
| Expiry Date: * 001        | MM.YYYY C        |              |                 |                |        |

Once filled out all required fields in Step 2, go on to Step 3 "Address Data" or click on Next

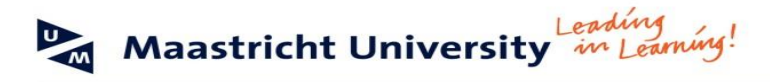

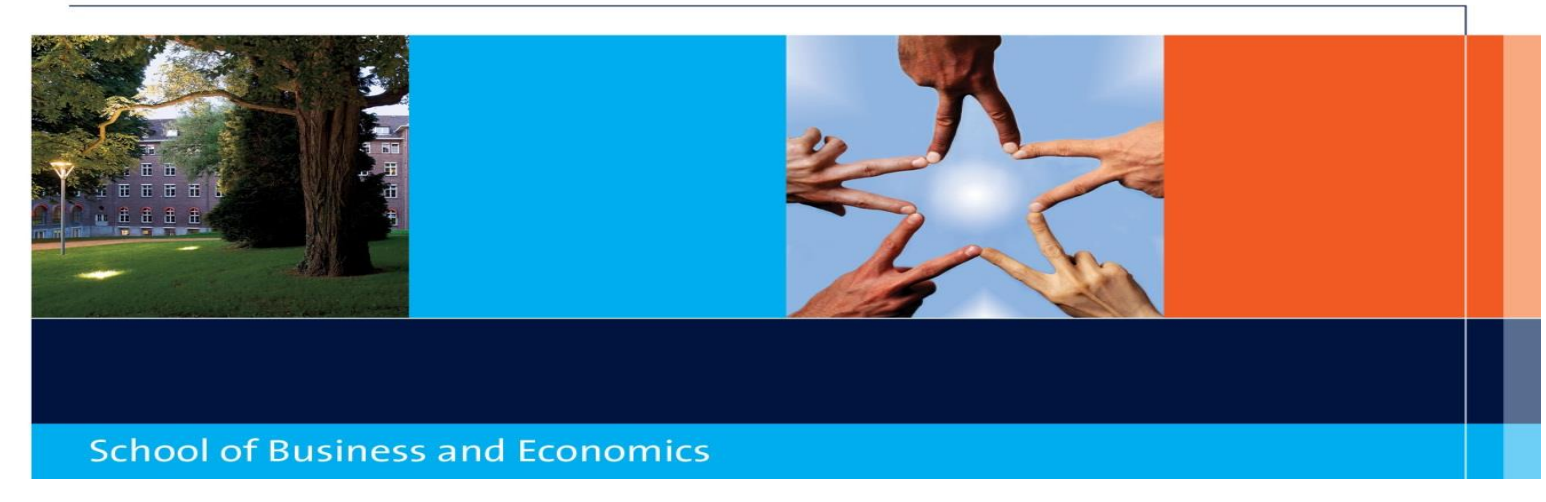

# Step 3: Address Data

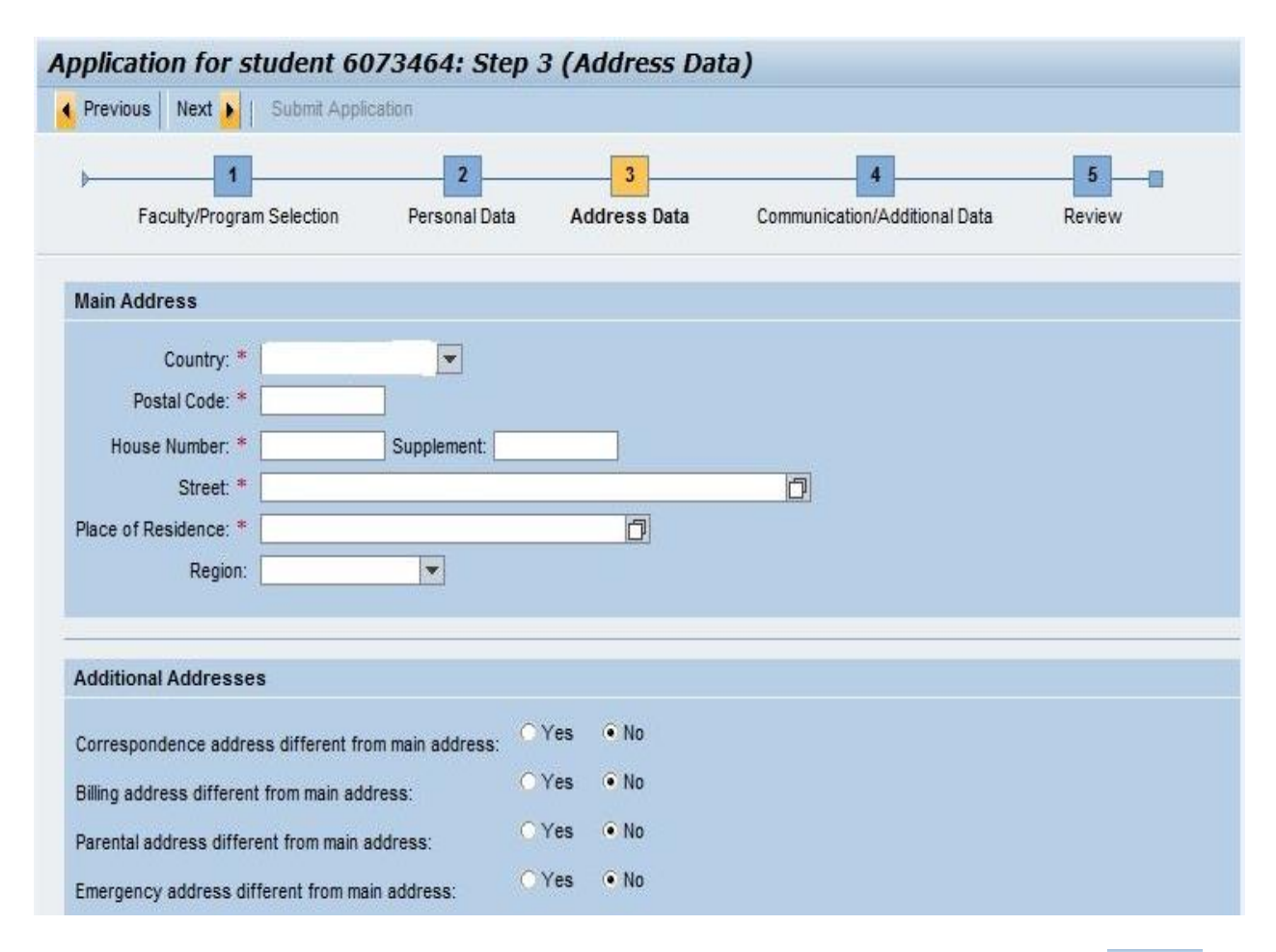

After filling out all details please click on Step 4 "Communication/Additional Date" or click on Next 🕨

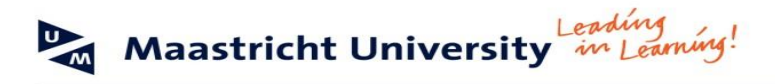

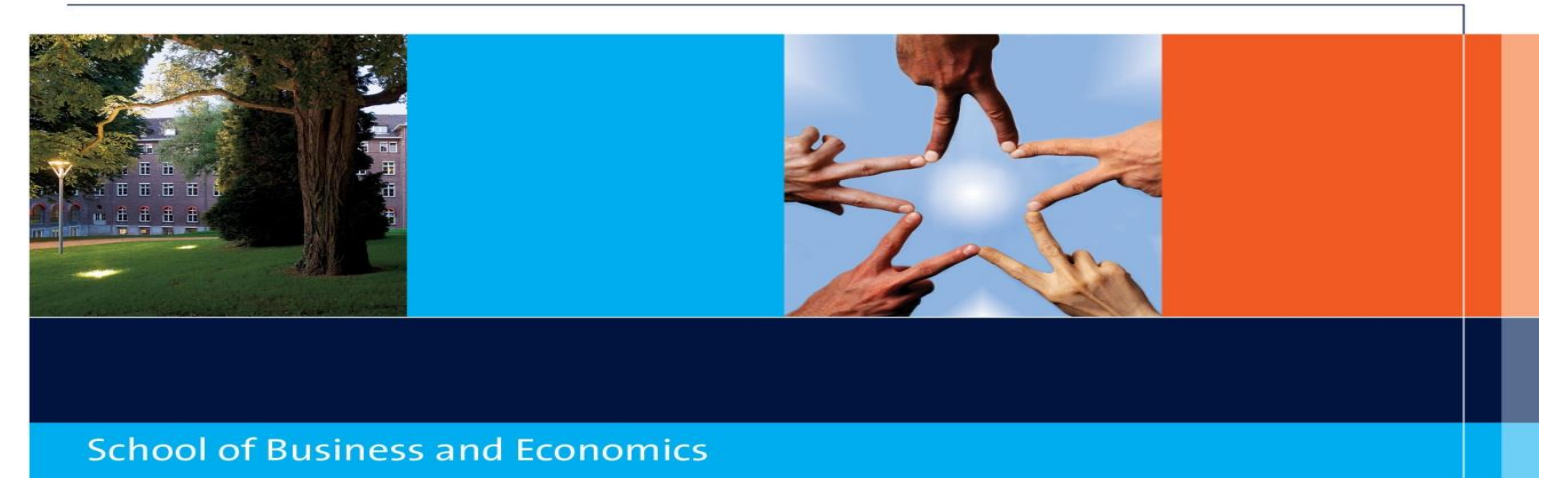

# Step 4: Communication/Additional Data

| evious Next                                                | Submit Applic                         | ation                                              |                      |                                    |        |
|------------------------------------------------------------|---------------------------------------|----------------------------------------------------|----------------------|------------------------------------|--------|
| 1<br>Faculty/Program                                       | m Selection                           | 2<br>Personal Data                                 | 3<br>Address Data    | 4<br>Communication/Additional Data | Review |
| mmunication Deta                                           | iils                                  |                                                    |                      |                                    |        |
| E-Mail Address: *                                          | -                                     |                                                    |                      |                                    |        |
| Mobile Phone?:                                             | • Yes ON                              | lo                                                 |                      |                                    |        |
| untry code/Number:                                         | -                                     | 1                                                  |                      |                                    |        |
| Land line?:                                                | ⊖Yes ● N                              | lo                                                 |                      |                                    |        |
| Iditional Informatic                                       | on                                    |                                                    |                      |                                    |        |
| you object to forwa<br>iversity (i.e. sports a<br>udents?) | rding personal o<br>nd cultural activ | letails for internal use<br>ities, for research am | by Maastricht<br>ong |                                    |        |
| e details you prov                                         | ide wil be trea                       | ated confidentially.                               |                      |                                    |        |
|                                                            | es 🖲 No                               |                                                    |                      |                                    |        |
| you object?: * 🔿 Y                                         |                                       |                                                    |                      |                                    |        |

Once you have finished this step, move on to **Step 5** "Review" or click on Next

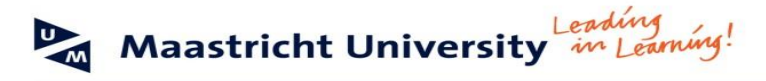

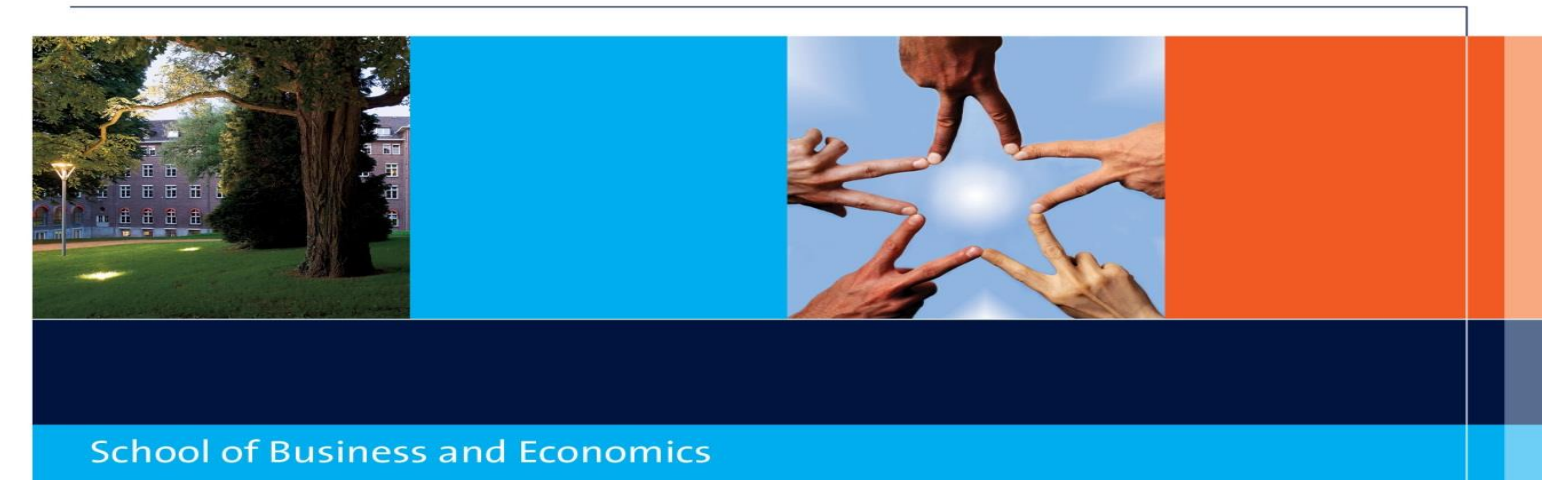

# **Step 5: Review**

|                                                     | Submit Applic                                               | ation                                               |              |                               |        |
|-----------------------------------------------------|-------------------------------------------------------------|-----------------------------------------------------|--------------|-------------------------------|--------|
| 1                                                   |                                                             | 2                                                   | 3            | 4                             | 5      |
| Faculty/Program                                     | n Selection                                                 | Personal Data                                       | Address Data | Communication/Additional Data | Review |
| eview your selectio                                 | n and submit                                                | your choices                                        |              |                               |        |
| eview your selectio<br>Faculty:                     | n and submit<br>School of Bus                               | your choices<br>siness and Economics                | (SBE)        |                               |        |
| eview your selectio<br>Faculty:<br>Program:         | n and submit<br>School of Bus<br>SBE: Exchang               | your choices<br>siness and Economics<br>ge Students | (SBE)        |                               |        |
| eview your selectio<br>Faculty:<br>Program<br>From: | n and submit<br>School of Bus<br>SBE: Exchang<br>01.09.2013 | your choices<br>siness and Economics<br>ge Students | (SBE)        |                               |        |

Review your programme selection and if correct, submit your online application by clicking on the button "Submit Application" on top the screen. Once submitted, you will receive the following message:

| Application for student 6073464                                                                                     |
|----------------------------------------------------------------------------------------------------|
|                                                                                                    |
| Admission applicaton created succesfully!                                                                           |
| Upload Information                                                                                                  |
| Dear applicant, you have completed the application. Now you need to upload your documents, using the upload button. |
| Go to Upload                                                                                                    |
| Application Information                                                                                             |
| Student/applicant number: 6073464                                                                                   |
| Faculty: School of Business and Economics (SBE)                                                                     |
| Program: SBE: Double Degree                                                                                         |
| From: 17.07.2014                                                                                                    |
| To: 01.09.2013                                                                                                    |
| Please quote the above number in any correspondence with Maastricht University.                                     |

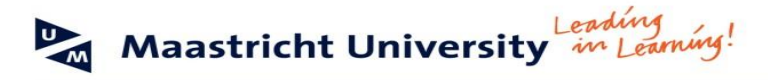

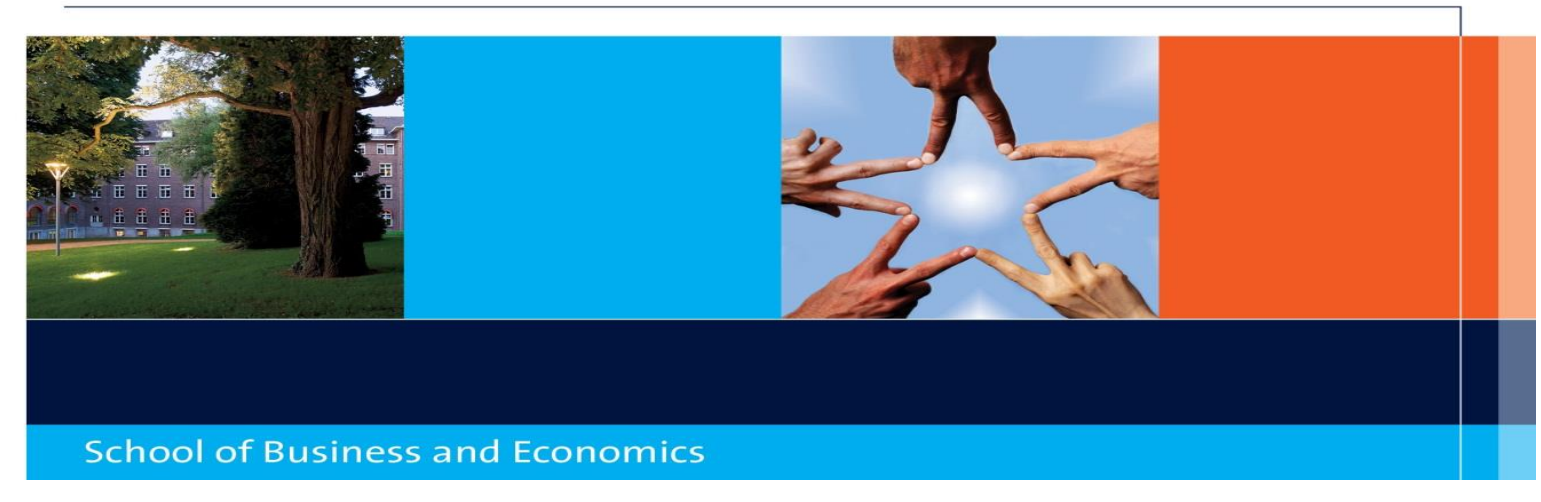

After completing all abovementioned steps and submitting your application, you can go to:

## "Upload documents"

# Upload Information

Dear applicant, you have completed the application. Now you need to upload your documents, using the upload button.

Go to Upload

Please make sure that you have a digital copy (on your computer) of all required documents at hand to finish your application. The required documents are:

- Passport photo
- Copy passport (for EU citizens a copy of the identity (ID) card is sufficient). Your passport must be valid until at least one month after the end of your registration period at Maastricht University. Non-European Nationalities; please upload all pages of your passport
- Latest academic transcript from current study, in English and certified
- Master's/ graduate level; Bachelor degree or Statement 180 ECTS

First select the supporting document you want to upload from the list. Then click on "Browse" to find the file, e.g. "Passport Picture", on your computer and select this file. Click on the "Upload" button to submit the file.

You will get the following screen:

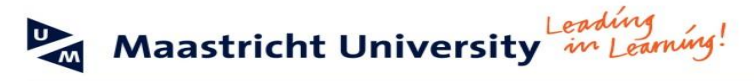

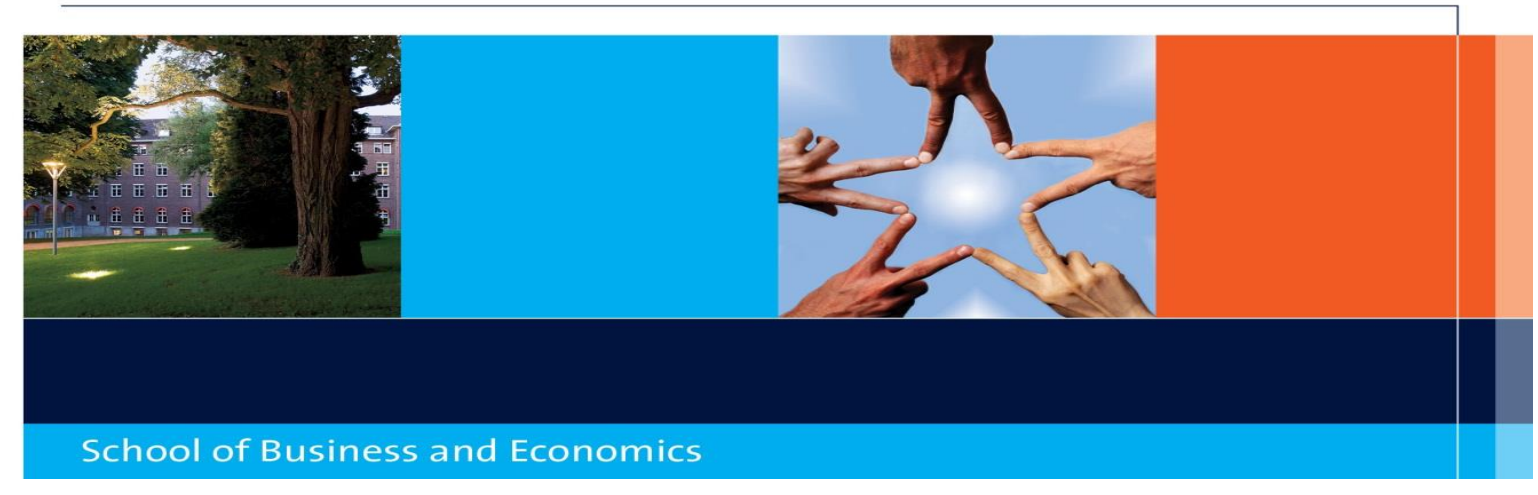

# Upload application for student file

| Upload documents                                                                                         |                                                                                     |                                                                                                    |                        |                           |  |  |  |
|----------------------------------------------------------------------------------------------------|-------------------------------------------------------------------------------------|----------------------------------------------------------------------------------------------------|------------------------|---------------------------|--|--|--|
| Select supporting docu                                                                                   | iment                                                                               |                                                                                                    | Passport copy          | •                         |  |  |  |
| Select a file                                                                                            |                                                                                     |                                                                                                    |                        | Browse Upload             |  |  |  |
| Acceptable file formats: zip, doc                                                                        | , docx, txt, pdf, jpg and                                                           | d jpeg.                                                                                                    |                        |                           |  |  |  |
| Maximum size is 10 MB per file.                                                                          |                                                                                     |                                                                                                    |                        |                           |  |  |  |
|                                                                                                    |                                                                                     |                                                                                                    |                        |                           |  |  |  |
| Make sure you have digital copie                                                                         | s at hand of:                                                                       |                                                                                                    |                        |                           |  |  |  |
| Your diploma or the most recen                                                                           | t list of marks                                                                     |                                                                                                    |                        |                           |  |  |  |
| A valid passport                                                                                         |                                                                                     |                                                                                                    |                        |                           |  |  |  |
| <ul> <li>A passport picture (meeting the</li> </ul>                                                      | e requirements )                                                                    |                                                                                                    |                        |                           |  |  |  |
| Diana anto May always have t                                                                             |                                                                                     |                                                                                                    |                        |                           |  |  |  |
| Please note: You always have to upload your documents, even if you already uploaded documents            |                                                                                     |                                                                                                    |                        |                           |  |  |  |
| for a previous application at Maa                                                                        | stricht University hefo                                                             | nts, even if you already uploaded documen<br>ire                                                                                            | its                    |                           |  |  |  |
| for a previous application at Maa                                                                        | stricht University befo                                                             | nts, even if you aiready uploaded documen<br>ire.                                                                                           | its                    |                           |  |  |  |
| for a previous application at Maa                                                                        | stricht University befo<br>ur programme of study                                    | nts, even it you aiready uploaded documen<br>ire.<br>/ to see which documents are required.                                                 | its                    |                           |  |  |  |
| for a previous application at Maa<br>Please check the <u>website of you</u>                              | stricht University befo<br>ur programme of study                                    | nts, even if you already uploaded documen<br>ire.<br>g to see which documents are required.                                                 | its                    |                           |  |  |  |
| for a previous application at Maa                                                                        | stricht University befo<br>ur programme of study                                    | nts, even if you aiready uploaded documen<br>ire.<br>I to see which documents are required.                                                 | Its                    |                           |  |  |  |
| for a previous application at Maa<br>Please check the <u>website of you</u><br>Overview document types   | o upioad your documei<br>stricht University befo<br>ur programme of study           | tts, even it you already uploaded documen<br>ire.<br>to see which documents are required.<br>Overview uploaded documents                    | its<br>s               |                           |  |  |  |
| Please check the website of you Overview document types Type of Document                                 | upioad your documei<br>stricht University befo<br>ur programme of study<br>Uploaded | rts, even if you already uploaded documen<br>re.<br>to see which documents are required.<br>Overview uploaded documents<br>Type of Document | s<br>Original filename | Date uploaded             |  |  |  |
| Please check the website of you       Overview document types       Type of Document       Passport copy | Upload your docume<br>stricht University befo<br>ur programme of study<br>Uploaded  | to see which documents are required.  Overview uploaded documents Type of Document Passport copy                                            | s<br>Original filename | Date uploaded<br>20130515 |  |  |  |
| Overview document types       Type of Document       Passport copy       Passport picture                | Upload your docume<br>stricht University befo<br>ur programme of study<br>Uploaded  | to see which documents are required.  Overview uploaded documents Type of Document Passport copy                                            | s<br>Original filename | Date uploaded<br>20130515 |  |  |  |
| Overview document types       Type of Document       Passport copy       Passport picture       Diploma  | Upload your docume<br>stricht University befo<br>Uploaded<br>Uploaded               | to see which documents are required.  Overview uploaded documents  Type of Document Passport copy                                           | Original filename      | Date uploaded<br>20130515 |  |  |  |

|                                                          | Passport copy 💌 |               |
|----------------------------------------------------------|-----------------|---------------|
| First of all fill choose subject you want to upload via: |                 | Browse Upload |
|                                                          |                 |               |

Browse your computer for the correct document and click on Upload. If you succeeded in uploading a document it will show up in:

| 0 | Overview uploaded documents |                   |               |  |  |
|---|-----------------------------|-------------------|---------------|--|--|
|   | Type of Document            | Original filename | Date uploaded |  |  |
|   | Passport copy               |                   | 20130515      |  |  |

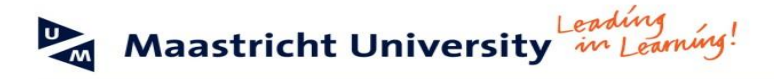

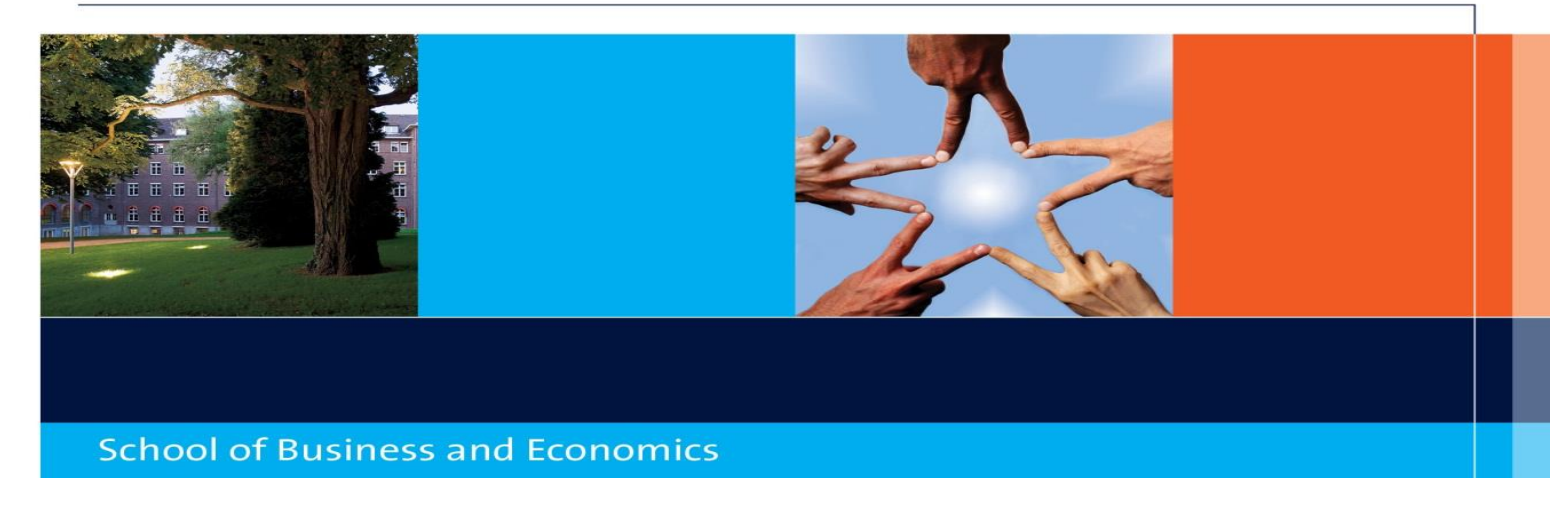

#### **Supporting Document requirements**

## **Passport Copy**

Make sure that the passport number, your name, date of birth and place of birth are clearly visible on the copy, as well as the period for which the passport is valid. Your passport must be valid **until at least one month after the end of your registration period at Maastricht University, SBE.** If your passport is about to expire get it extended as soon as possible. If it was already extended we also need a copy of the page that mentions the extension. Non-European Nationalities; please upload **all** pages of your passport.

Copies of an expired passport are not accepted.

If you do not yet have a valid passport, you need to upload a copy of your birth certificate and request a new passport immediately. You passport is required for visa/residence permit application and therefore a crucial document! If you do not have a valid passport at the time of application, please let us know via **iro-incoming-sbe@maastrichtuniversity.nl**.

EU citizens suffice by uploading a copy of their Identity (ID) Card.

#### **Double Nationality:**

If you indicated that you have a double nationality upload copies of both passports. If you only submit one passport copy you will be registered as national of the country that issued that particular passport. Please fill out the European nationality as first nationality

#### **Passport Picture**

We will use your picture for your file and for your university identity/student card.

Check below for our specifications carefully:

Format;JPEG/.JPGSize;40 x 30 mmResolution;min. 150dpiColour modus;RGB

If you picture document does not fulfil above specifications, your application will be delayed. We cannot approve your application without an utilizable passport picture

#### Latest academic transcript

Upload your latest academic / grade transcript from current study, in English and certified by your home university. The transcript should clearly mention the name of courses, the grade you obtained for each courses and the obtained credits per course.

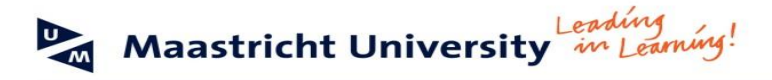

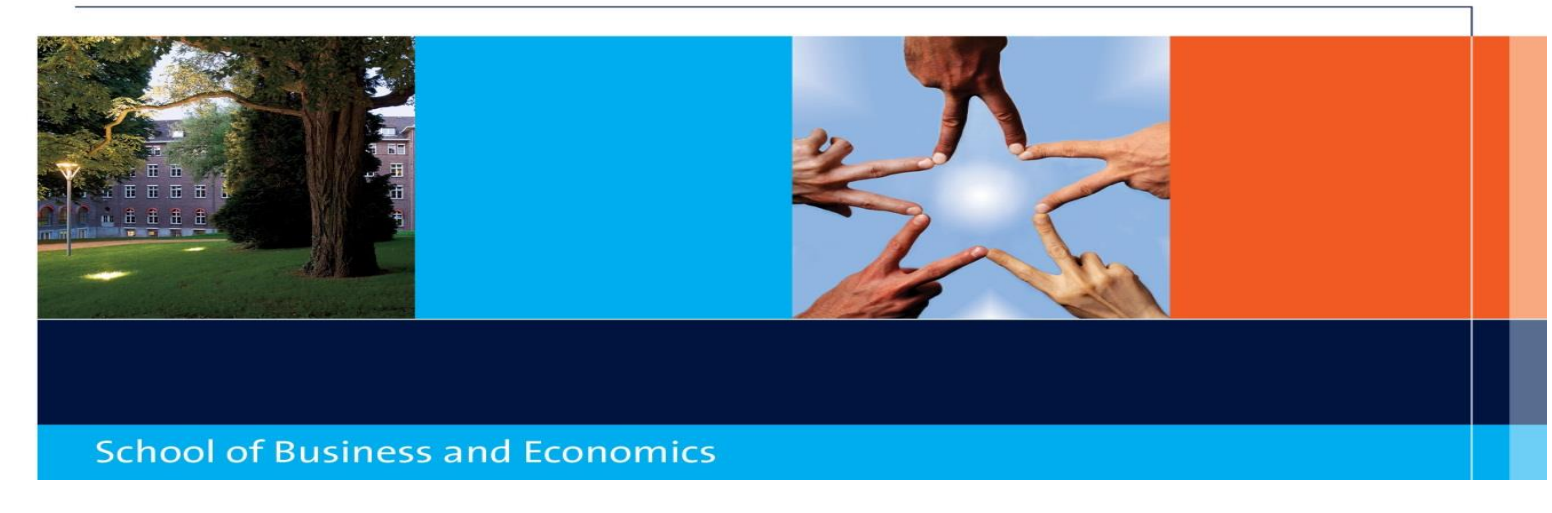

# **Bachelor/Undergraduate Degree**

If you indicate on the application form that you intend to take courses at master's level please note that you have to upload a copy of your relevant Bachelor's degree in English (worth three years of relevant studies) or a statement from your home university in English certifying that you have obtained at least 180 ECTS in the relevant field (economics, business, marketing etc.) or that you will have obtained at least 180 ECTS in the relevant field at the start of your exchange semester. The statement needs to be printed on university letter headed paper.

Please find below an example of the statement:

To whom it may concern

In my capacity of [insert position] I, [insert name], herewith confirm that

# Name student

Has already completed three years of study, with a total of 180 ECTS or more, towards the Bachelor degree of economics / (international) business / econometrics.

#### or

Will complete three years of study, with a total of 180 ECTS or more, towards the Bachelor degree of economics / (international) business / econometrics, before the start of the exchange semester.

*The student's major is Marketing / Supply Chain Management / Organization / Strategy / Finance / Accounting / Information management.* 

At the day of writing the student is in his / her ... year of study at [name of institution].

Signed on [date]

Signature

## Important note:

Without these required supporting documents a delay in your student exchange application will occur!

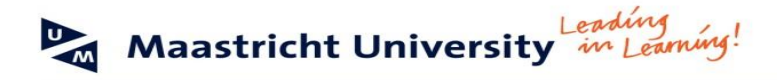

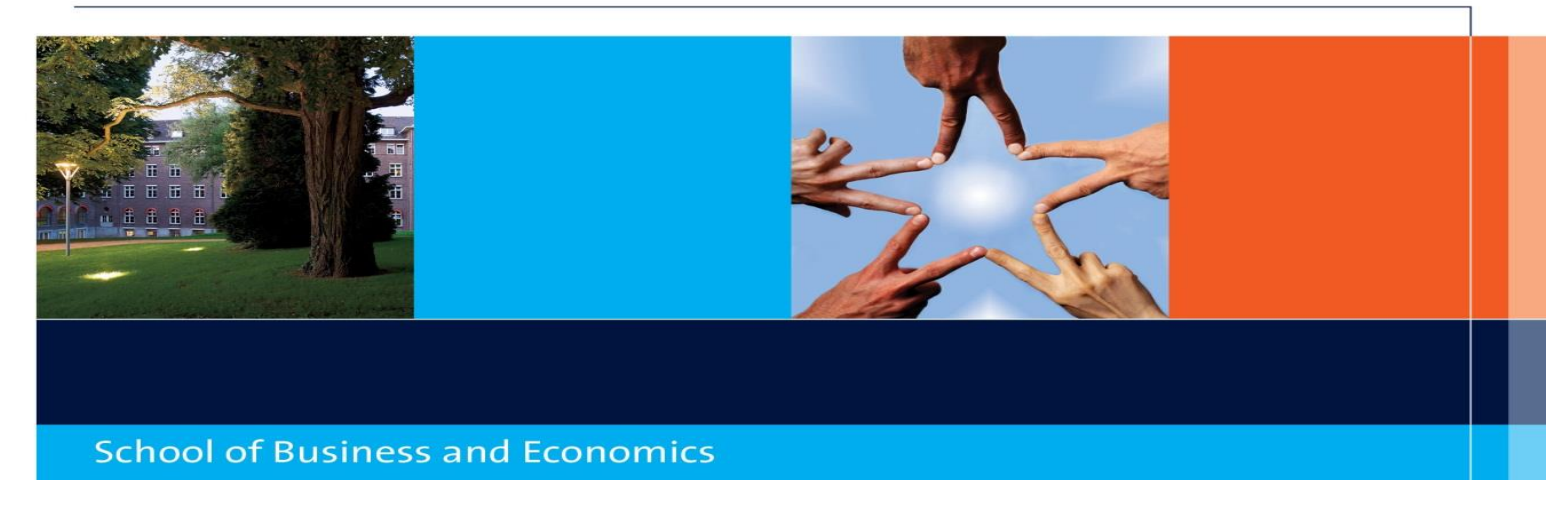

## Accept your Approved Admission

Maactricht University

After uploading all required supporting documents in the system, we will start processing your application. Once approved, you will receive an automatically generated message from the system informing you about the approval of your admission. At that point, you will have to go back to the My UM portal (http://myum.unimaas.nl), log in with your personal login details, go to "Admissions" > "Admission status overview" and accept your approved admission by clicking the "Accept" button.

| My on Massilent only                                       | (apple)                                                                                                    |                                |                     |                    |                          |                               |  |
|------------------------------------------------------------|----------------------------------------------------------------------------------------------------|--------------------------------|---------------------|--------------------|--------------------------|-------------------------------|--|
| My study Web Timetable<br>Home Personal Data Admi          | issions Courses Exams Library                                                                                                    | ICTS Custom                    | er Portal           |                    |                          |                               |  |
| mission Start<br>mission status overview<br>load documents | Program of Study SBE: Exchange Students Bac                                                                                                    | Start date<br>nelor 01.09.2012 | End Date 31.08.2013 | Acad. Year<br>2012 | Reg. Type<br>Non-Regular | Date of Receipt<br>04.05.2012 |  |
|                                                            | Admission Application Status Admission Status: Admitted Applicant                                                                                                    |                                |                     |                    |                          |                               |  |
|                                                            | Status Supplement: Admission Process Status: App                                                                                                    | roved                          | d                   |                    |                          |                               |  |
|                                                            | Accept<br>Approved For a regular programme: You have been accepted by Maastricht University as a<br>student.<br>For a non-regular programme: You have been accepted by Maastricht University.<br>However your registration will only be completed after you click the tab<br>"Admission Overview" and confirm that you are committed to studying at<br>Maastricht University. |                                |                     |                    |                          |                               |  |

#### **Congratulations!**

Your application at Maastricht University, School of Business and Economics is now entirely complete!

# Sharing Success • Forward thinking • Value exchange • Inspiring